## Social Media Follow

| Social Media Follow |
|---------------------|

โดย จะเป็นปุ่มให้กดติดตาม

ตัวอย่าง Social Media Follow

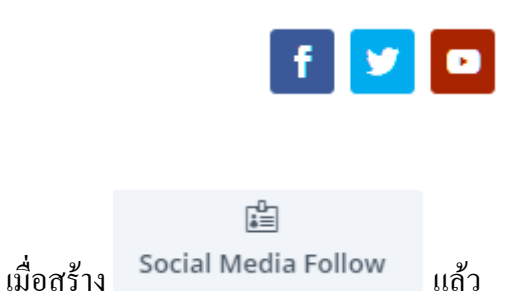

ต้องการแก้ไข Social Media Follow ให้เอาเมาส์ไปชี้ ที่ Social Media Follow ที่สร้างมา

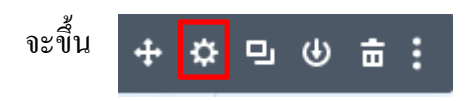

จากนั้นให้นำเมาส์ไปกดที่ <mark>พ้นเฟือง</mark> จะแสดงหน้า Social Media Follow Setting เพื่อให้เรามาแก้ไข

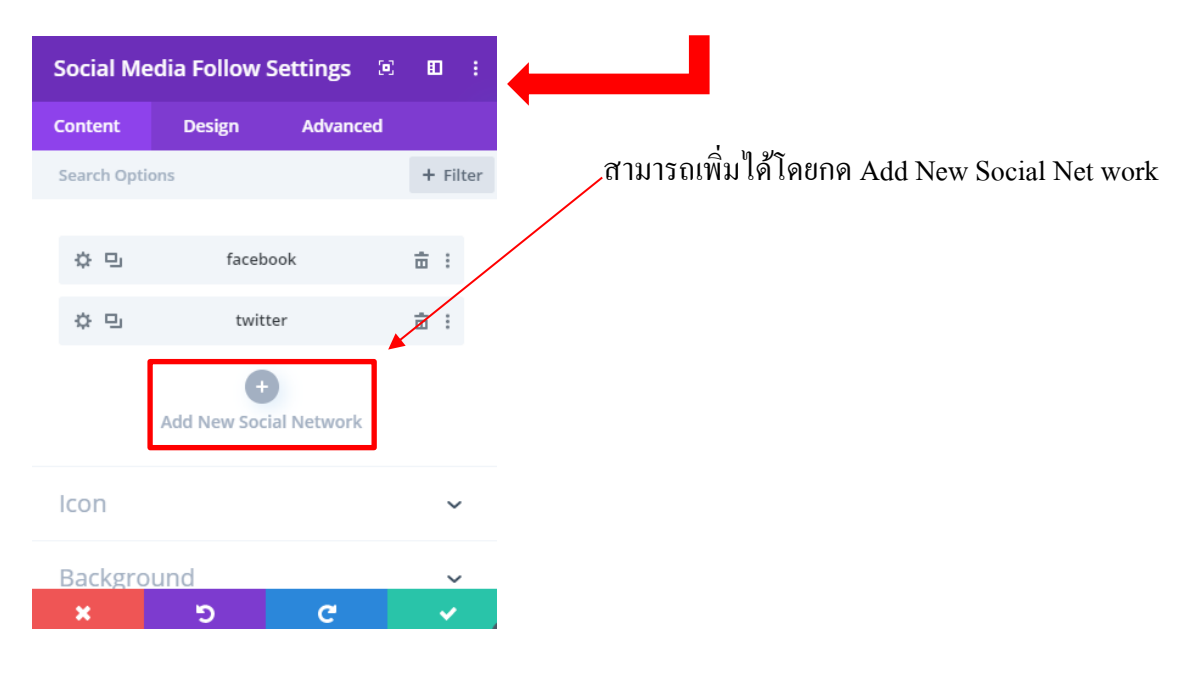

| ลังจากกด    | Add New    | Social Net w | ork จะเ  |
|-------------|------------|--------------|----------|
| Socia       | al Network | Settings 🗵   |          |
| Content     | Design     | Advanced     |          |
| Search Opti | ions       |              | + Filter |
| Networl     | k          |              | ~ :      |
| Social Netv | work       |              |          |
| Facebook    |            |              | ÷        |
|             |            |              |          |
| Link        |            |              | ~        |
|             |            |              |          |
| Backgro     | bund       |              | ~        |
|             | •          |              |          |
| ×           | א ש<br>כי  | С            | ~        |
|             |            |              |          |

## เลือกว่าจะเอาอันไหนก็จะแสดง

## สามารถปรับแต่งได้โดยการกด design เช่น สี, font, ขนาด ของตัวหนังสือได้

| Social M  | edia Follow S     | Settings 🔅  | : 🖸 :      |
|-----------|-------------------|-------------|------------|
| Content   | Design            | Advanced    |            |
| Search Op | tions             |             | + Filter   |
| \$ D      | facebo            | ook         | <b>亩</b> : |
| \$ D      | twitt             | er          | <b>a</b> : |
| \$ ₪      | youtu             | ıbe         | <b>a</b> : |
|           | +<br>Add New Soci | ial Network |            |
| lcon      |                   |             | ~          |
| ×         | 5                 | C           | ✓          |

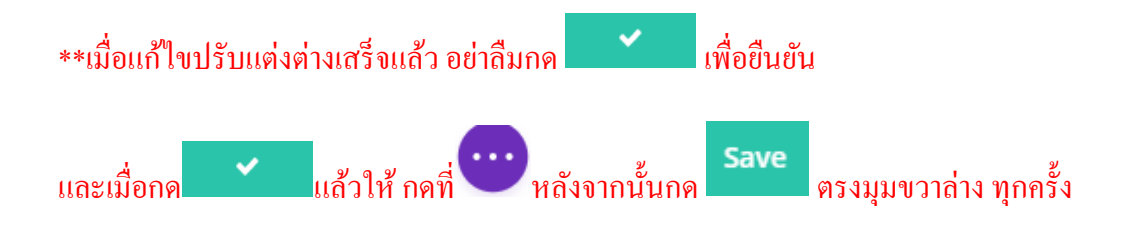